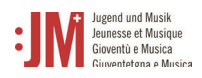

## 1. Registration

Rufen Sie die Seite <u>www.jm.bak.admin.ch</u> auf. Wir empfehlen, ausschliesslich **Microsoft Edge** oder **Google Chrome** als Browser zu benutzen.

## 1. Klicken Sie auf «Anmelden»

| Schweizerische Eidgenossenschal<br>Confédération suisse<br>Confédération Swizera<br>Confédéraziun svizta | Eidgenössisches Departement des Innern<br>Bundesamt für Kultur BAK<br>Programm Jugend und Musik<br>Giventitetina e Musica                                                                                                    |
|----------------------------------------------------------------------------------------------------|----------------------------------------------------------------------------------------------------|
|                                                                                                    | Willkommen auf dem J+M Portal                                                                                                    |
|                                                                                                    | Das Programm Jugend und Musik (J+M) hat zum Ziel, Kinder und Jugendliche zur<br>musikalischen Aktivität zu führen und damit ihre Entwicklung und Entfaltung unter<br>pädagogischen, sozialen und kulturellen Gesichtspunkten ganzheitlich zu fördern. Es steht<br>für die musikalische Förderung von Kindern und Jugendlichen und ist ein Programm des<br>Bundes. |
|                                                                                                    | Wir bitten Sie, sich in einem ersten Schritt im J+M-Portal zu registrieren. Dabei erstellen Sie<br>ein J+M-Konto mit Ihren persönlichen Daten und erhalten anschliessend eine Benutzer-ID,<br>mit welcher Sie sich künftig einloggen können.                                                                                                    |
|                                                                                                    | Anmelden                                                                                                    |
|                                                                                                    | Wedeitung FAO Support Impressum Disclaime                                                                                                    |

2. Wenn Sie bereits ein Konto auf dem J+M-Portal haben, geben Sie Ihre BAK-ID und Ihr Passwort an (siehe Kapitel 2. Login/Logout)

Wenn Sie noch kein Konto haben, registrieren Sie sich als neue/r Benutzer/in, indem Sie auf "Benutzer registrieren" klicken.

| Willkommen bei der Benutzerverwaltung eIAM des Bundesamtes für<br>Kultur (BAK)                                                                                  |
|----------------------------------------------------------------------------------------------------|
| Bitte melden Sie sich an oder registrieren Sie sich, falls Sie noch über keinen Account verfügen.                                                               |
| User-ID                                                                                                    |
| Password                                                                                                    |
| Cancel Benutzer registrieren Submit                                                                                                    |
| Passwort vergessen oder Konto gesperrt?<br>Benutzer-ID vergessen?                                                                                               |
| Helpdesk<br>Das Helpdesk des BAK steht Ihnen während den folgenden Geschäftszeiten gerne zur Verfügung:<br>Montag-Freitag, 09:00 - 11:00 und 14:00 - 16:00 Uhr. |
| E-Mail: helpdesk@bak.admin.ch<br>Telefonnummer: +41 (0) 58 463 24 24                                                                                            |

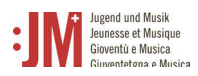

3. Geben Sie Ihre persönliche, langfristig gültige E-Mail-Adresse an. Verwenden Sie keine E-Mail-Adressen (wie z.B. eine Student\*innen E-Mail Adresse), auf welche Sie in Zukunft keinen Zugriff mehr haben werden. Wählen Sie das Feld «I'm not a robot» an und führen Sie die Prüfung durch. Klicken Sie anschliessend auf «Weiter».

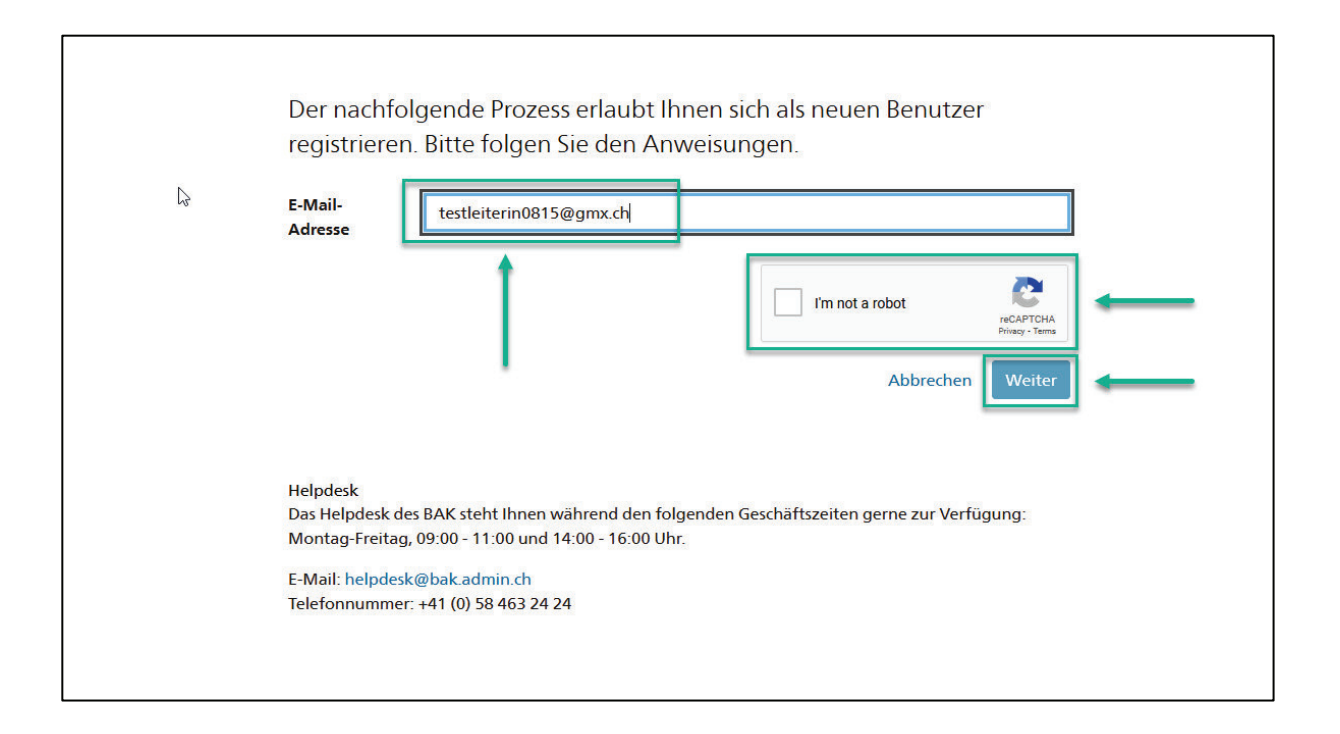

4. Es wird ein Registrierungscode an die von Ihnen angegebene E-Mail-Adresse geschickt. Sollten Sie den Code nicht in Ihrem Posteingang finden, prüfen Sie den «Spam» Ordner und prüfen Sie, ob Sie die E-Mail-Adresse korrekt angegeben haben (Schreibfehler etc.).

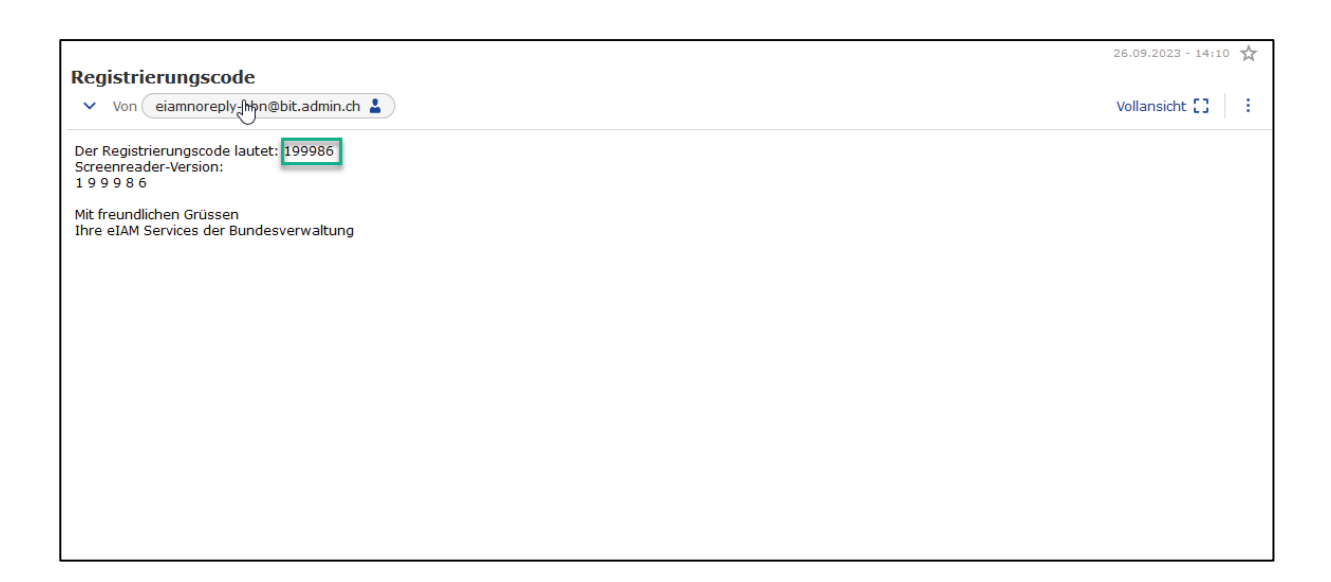

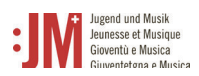

## 5. Fügen Sie den Code im Feld «Registrierungscode» ein und klicken Sie auf «Weiter».

| $\square$ |                                                                                                    |
|-----------|----------------------------------------------------------------------------------------------------|
|           | Benutzer registrieren                                                                                                    |
|           | Eine E-Mail mit Registrierungscode wurde an die E-Mail-Adresse gesendet. Bitte geben Sie diesen Code<br>unten ein und klicken Sie auf die Schaltfläche "Weiter". Über die Schaltfläche "Zurück" gelangen Sie<br>zurück, wo Sie bei Bedarf die E-Mail-Adresse ändern können. |
|           | E-Mail-<br>Adresse testleiterin0815@gmx.ch                                                                                                    |
|           | Registrierungsco                                                                                                    |
|           | Abbrechen Zurück Weiter                                                                                                    |
|           | Helpdesk                                                                                                    |
|           | Das Helpdesk des BAK steht Ihnen während den folgenden Geschäftszeiten gerne zur Verfügung:                                                                                                    |
|           | Montag-Freitag, 09:00 - 11:00 und 14:00 - 16:00 Uhr.                                                                                                    |
|           | E-Mail: helpdesk@bak.admin.ch                                                                                                    |
|           | Telefonnummer: +41 (0) 58 463 24 24                                                                                                    |
|           |                                                                                                    |
|           |                                                                                                    |
|           |                                                                                                    |

6. Sie können Ihre Mobiltelefonnummer für eine 2-Faktor Authentisierung angeben oder Sie können den Schritt überspringen mit «Weiter ohne Telefonregistrierung».

| Benutzer registrieren                                                                                                    |
|----------------------------------------------------------------------------------------------------|
| Bitte registrieren Sie jetzt eine Telefonnummer (Mobile oder Festnetz). Diese können Sie für eine<br>2-Faktor Authentisierung verwenden, falls durch eine Fachapplikation eine stärkere Authentisierung<br>verlangt wird.<br>Möchten Sie den Schritt überspringen, klicken Sie auf die Schaltfläche "Weiter ohne<br>Telefonregistrierung". |
| Telefonnummer                                                                                                    |
| Abbrechen Weiter ohne Telefonregistrierung Weiter                                                                                                    |
| Helpdesk<br>Das Helpdesk des BAK steht Ihnen während den folgenden Geschäftszeiten gerne zur Verfügung:<br>Montag-Freitag, 09:00 - 11:00 und 14:00 - 16:00 Uhr.                                                                                                    |
| E-Mail: helpdesk@bak.admin.ch<br>Telefonnummer: +41 (0) 58 463 24 24                                                                                                    |
|                                                                                                    |

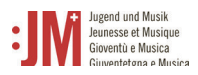

7. Geben Sie Ihren Nachnamen und Vornamen ein. Bitte pr
üfen Sie, dass die Namen richtig geschrieben sind und keine Tippfehler enthalten. Sie k
önnen Ihren Namen nach der Registration nicht mehr selbst
ändig anpassen. Lesen Sie die Nutzungsbestimmungen und klicken Sie «Ich akzeptiere die Nutzungsbestimmungen». Klicken Sie auf «Weiter».

| G             | Benutzer re                                     | gistrieren                                                                                                    |
|---------------|-------------------------------------------------|----------------------------------------------------------------------------------------------------|
|               | Bitte geben Sie n<br>Um sich registrie          | un Ihren Nach- und Vornamen ein.<br>ren zu können, müssen Sie die Nutzungsbestimmungen lesen und akzeptieren.        |
|               | User-ID                                         | auto-generated                                                                                                    |
| $\rightarrow$ | Nachname                                        | Muster                                                                                                    |
| $\rightarrow$ | Vorname                                         | Martina                                                                                                    |
|               | Organisation                                    | Kein Eintrag benötigt                                                                                                |
|               | Kommentar                                       |                                                                                                    |
|               | <b>→</b> [                                      | Nutzungsbestimmungen anzeigen Chakzeptiere die Nutzungsbestimmungen.                                                 |
|               |                                                 | Abbrechen                                                                                                    |
|               |                                                 | 1                                                                                                    |
|               | Helpdesk<br>Das Helpdesk de:<br>Montag-Freitag, | s BAK steht Ihnen während den folgenden Geschäftszeiten gerne zur Verfügung:<br>09:00 - 11:00 und 14:00 - 16:00 Uhr. |

8. Setzen Sie ein Passwort, welches den aufgeführten Passwortkriterien entspricht. Bestätigen Sie Ihr Passwort und klicken Sie auf «Weiter».

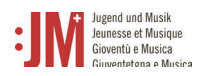

| Benutzer r                        | egistrieren                          |                             |                                      |         |
|-----------------------------------|--------------------------------------|-----------------------------|--------------------------------------|---------|
| Bitte wählen S<br>Schaltfläche "V | ie ein Passwort, welches<br>Veiter". | die unten aufgeführten K    | riterien erfüllt und klicken Sie auf | die     |
| Passwort<br>eingeben              | •••••                                |                             |                                      |         |
| Passwort<br>bestätigen            | •••••                                |                             |                                      |         |
| Das neue Passv                    | wort muss folgende Krit              | erien erfüllen:             |                                      |         |
| Mindeste                          | ns 8 Zeichen enthalten               |                             |                                      |         |
| Mindeste                          | ns 1 Grossbuchstaben e               | nthalten                    |                                      |         |
| Mindeste                          | ens 1 Kleinbuchstaben ei             | nthalten                    |                                      |         |
| <ul> <li>windeste</li> </ul>      | ens 2 nicht alphabetische            | e Zeichen enthalten (Z.B. Z | anien, sonderzeichen) enthälten      |         |
| Unterschiedlic                    | h zu vorherigen Passwö               | rtern aus History           |                                      |         |
|                                   |                                      |                             | Abbrechen We                         | eiter 🖌 |

9. Sie haben sich erfolgreich registriert und können sich ab jetzt mit der aufgeführten Benutzer-ID (BAKxxxxx) und Ihrem persönlichen Passwort auf dem Portal einloggen. Bitte notieren Sie sich Ihre Benutzer-ID. Sie erhalten eine Bestätigungs E-Mail mit Ihren Logindaten, wo die Benutzer-ID aufgezeigt wird und können diese nach dem Login auch jederzeit in Ihrem Profil in den persönlichen Daten einsehen. Klicken Sie auf «Weiter», um Ihre Rolle im J+M Portal zu registrieren.

| $\square$ |                                                                                                    |
|-----------|----------------------------------------------------------------------------------------------------|
|           | Abschluss Registrierung                                                                                                    |
|           | Es wurde ein Benutzer mit der untenstehenden Benutzer-ID erstellt.                                                                                                    |
|           | Benutzerregistrierung ist damit erfolgreich abgeschlossen                                                                                                    |
|           | Zur Erinnerung: Bitte merken Sie sich Ihre Benutzer-ID BAK1116879                                                                                                    |
|           | Weiter                                                                                                    |
|           | Helpdesk<br>Das Helpdesk des BAK steht Ihnen während den folgenden Geschäftszeiten gerne zur Verfügung:<br>Montag-Freitag, 09:00 - 11:00 und 14:00 - 16:00 Uhr.<br>E-Mail: helpdesk@bak.admin.ch<br>Telefonnummer: +41 (0) 58 463 24 24 |
|           |                                                                                                    |

10. Sie werden nun aufgefordert eine Rolle auszuwählen. Wählen Sie «J+M-Leiter\*in» aus und klicken Sie auf «Weiter».

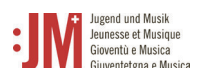

| Ø     | Schweizerische Eidgenossenschaft<br>Confederation suisse<br>Confederazione Svizzera<br>Confederaziun svizra | Eidgenössisches Departement des Innern<br>Bundesamt für Kultur BAK<br>Programm Jugend und Musik                                                                                   |
|-------|----------------------------------------------------------------------------------------------------|----------------------------------------------------------------------------------------------------|
|       |                                                                                                    | Neues Benutzerkonto anlegen                                                                                                    |
|       |                                                                                                    | Auswahl der Rolle                                                                                                    |
|       |                                                                                                    | Bitte wählen Sie im ersten Schritt Ihre Rolle aus. Wählen Sie dafür aus der untenstehenden Auswahlliste Ihre<br>Rollenbezeichnung aus und klicken Sie anschliessend auf "Weiter". |
|       | _                                                                                                    | Rolle *                                                                                                    |
|       |                                                                                                    | Weiter                                                                                                    |
| © Bun | ndesamt für Kultur BAK                                                                                      | Wegleitung FAQ Support Impressum Disclaime                                                                                                    |

11. Ergänzen Sie auf den nächsten zwei Seiten Ihre persönlichen Informationen und klicken Sie auf «Weiter»

| Benutzerkonto                                    |  |
|--------------------------------------------------|--|
| Weitere Daten                                    |  |
| Korrespondenzsprache                             |  |
| Deutsch                                          |  |
| Tätigkeitssprache *                              |  |
| ✓ Deutsch                                        |  |
| Französisch                                      |  |
| Italienisch                                      |  |
| Rätoromanisch                                    |  |
| Englisch                                         |  |
| Telefon 1 *                                      |  |
| +41987654321                                     |  |
| (nach internationalem Format z.B.: +41987654321) |  |
| Telefon 2                                        |  |
| (nach internationalem Format z.B.: +41987654321) |  |
| Website                                          |  |
| F-Mail-Adrosco                                   |  |
| testleiterin0815@gmx.ch                          |  |
|                                                  |  |
| Benutzer-ID                                      |  |
| BAK11168/9                                       |  |
|                                                  |  |

12. Ihr Konto als J+M-Leiter/in auf dem J+M-Portal wurde erfolgreich angelegt. Der nächste Schritt ist der Antrag auf Zulassung als J+M-Leiter/in. In Kapitel 5.1 finden Sie eine Anleitung zu diesem Prozess.

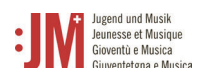

## 2. Login / Logout

1. Rufen Sie die Website www.jm.bak.admin.ch auf. Klicken Sie auf «Anmelden».

| Schweizerische Eidgenossenschaft<br>Confederation suisse<br>Confederazione Suizera<br>Confederaziun svizra | Eidgenössisches Departement des Innern<br>Bundesamt für Kultur BAK<br>Programm Jugend und Musik<br>Giventetgna e Musica                                                                                                    | DI      | E FR   |     |
|----------------------------------------------------------------------------------------------------|----------------------------------------------------------------------------------------------------|---------|--------|-----|
|                                                                                                    | Willkommen auf dem J+M Portal                                                                                                    |         |        |     |
|                                                                                                    | Das Programm Jugend und Musik (I+M) hat zum Ziel, Kinder und Jugendliche zur<br>musikalischen Aktivität zu führen und damit ihre Entwicklung und Entfaltung unter                                                                            |         |        |     |
|                                                                                                    | pädagogischen, sozialen und kulturellen Gesichtspunkten ganzheitlich zu fördern. Es steht<br>für die musikalische Förderung von Kindern und Jugendlichen und ist ein Programm des<br>Bundes.                                                 |         |        |     |
|                                                                                                    | Wir bitten Sie, sich in einem ersten Schritt im J+M-Portal zu registrieren. Dabei erstellen Sie<br>ein J+M-Konto mit Ihren persönlichen Daten und erhalten anschliessend eine Benutzer-ID,<br>mit welcher Sie sich künftig einloggen können. |         |        |     |
| $\rightarrow$                                                                                              | Anmelden                                                                                                    |         |        |     |
| © Bundesamt für Kultur BAK                                                                                 | Wealeitung FAQ Support Imp                                                                                                    | pressum | Discla | ain |

2. Geben Sie Ihre User-ID sowie Ihr Passwort ein und klicken Sie auf «Weiter»

| Bitte melden S                  | ie sich an oder registrieren Sie        | sich, falls Sie noch über keinen Account verfügen. |
|---------------------------------|-----------------------------------------|----------------------------------------------------|
| User-ID                         | BAK1116879                              |                                                    |
| Password                        | •••••                                   | <b>↓</b>                                           |
|                                 |                                         | Cancel Benutzer registrieren Submit                |
| Passwort verg<br>Benutzer-ID ve | essen oder Konto gesperrt?<br>ergessen? |                                                    |
| Helpdesk                        |                                         |                                                    |
| Montag-Freita                   | ig, 09:00 - 11:00 und 14:00 - 16        | i:00 Uhr.                                          |
| E-Mail: helpde                  | sk@bak.admin.ch                         |                                                    |
|                                 |                                         |                                                    |

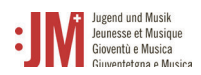

3. Sie haben sich erfolgreich eingeloggt. Sie können sich über Ihren Benutzernamen oben rechts wieder ausloggen.

| Informationen              |               | <b>†</b>                                    |
|----------------------------|---------------|---------------------------------------------|
| Persönliche Daten          | Meine Anträge |                                             |
| Mein Zertifikat            |               | Ich möchte einen neuen Antrag erstellen     |
| Kursliste                  |               |                                             |
| Neuer Antrag               |               |                                             |
| Meine Antrāge              |               |                                             |
| © Bundesamt für Kultur BAK |               | Wegleitung FAQ Support Impressum Disclaimer |
|                            |               |                                             |
|                            |               |                                             |
|                            |               |                                             |
|                            |               |                                             |
|                            |               |                                             |